## Essa funcionalidade indicará o momento exato para o titular posicionar a mão em frente ao rosto. Esse procedimento auxilia na detecção de imagens manipuladas.

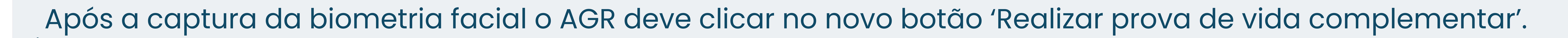

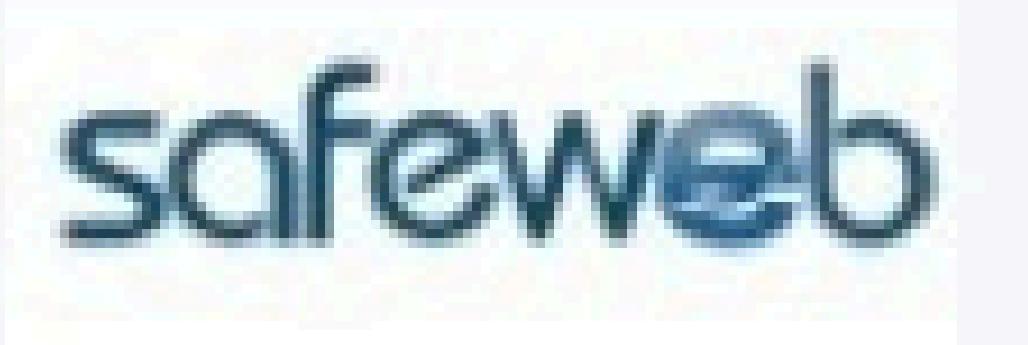

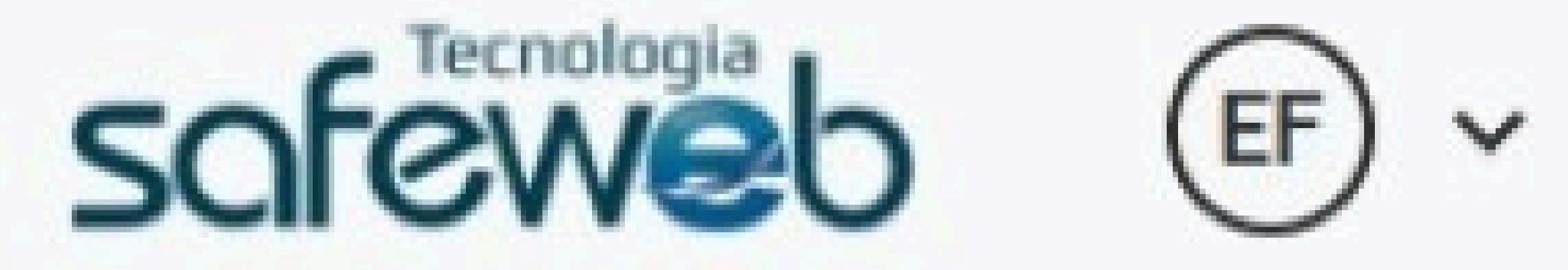

00:52

Confirmação de cadastro de titular/responsável

| DADOS DA SOLICITAÇÃO                    |                      |  |
|-----------------------------------------|----------------------|--|
| Certificado Digital<br>e-CPF A1 - 1 ano | Protocolo            |  |
| Titular do certificado                  | Responsável pelo uso |  |

|                           |                   |        | Realizar prova de vida complementar |
|---------------------------|-------------------|--------|-------------------------------------|
| elefone                   | E-mail do titular |        |                                     |
|                           |                   |        |                                     |
| ata da inícia da validada |                   |        |                                     |
| Jata de micio da vandade  |                   |        |                                     |
| 10/11/2021 10:33          |                   |        |                                     |
|                           |                   | Salvar |                                     |
|                           |                   |        |                                     |
|                           |                   |        |                                     |

Logo o sistema irá exibir as orientações para o titular posicionar a mão em frente ao rosto, conforme a imagem.

| safeweb |                                                | screweb | (EF) ~ |
|---------|------------------------------------------------|---------|--------|
|         | Confirmação de cadastro de titular/responsável |         |        |

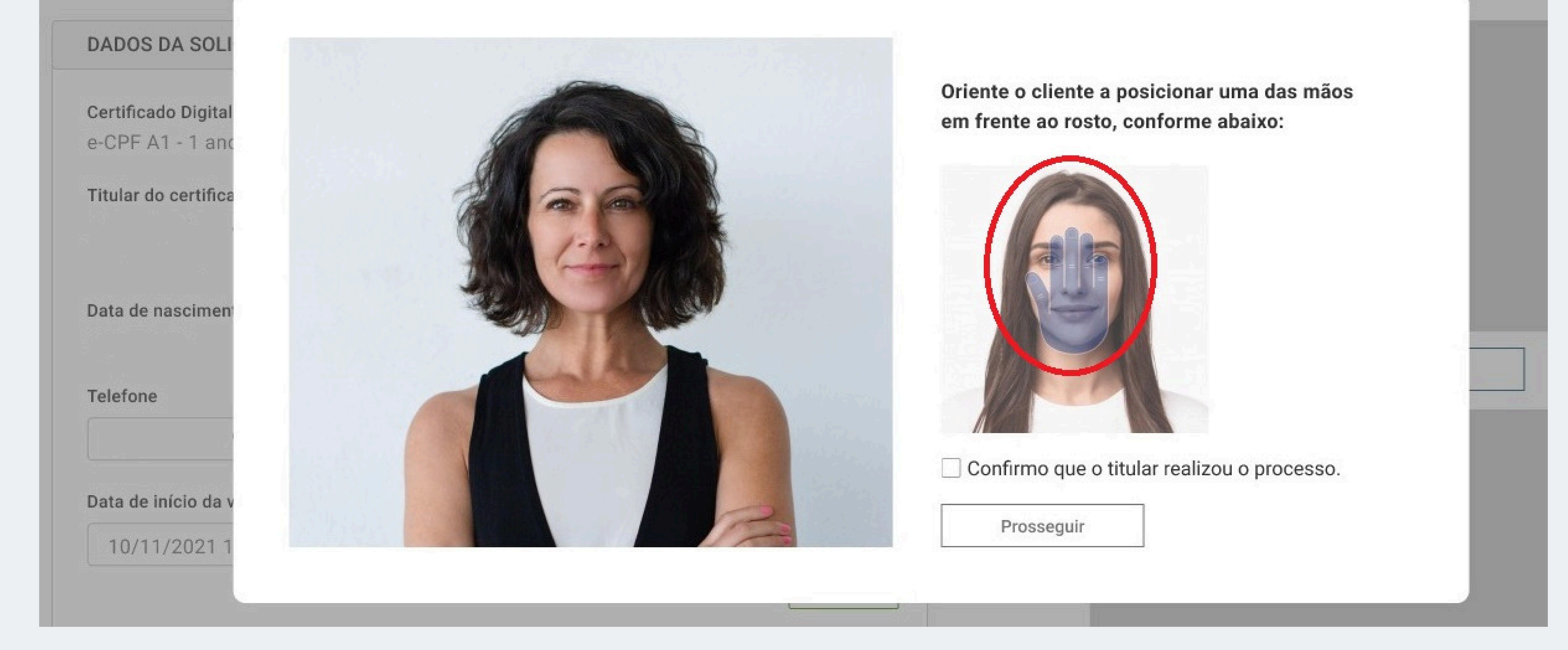

Após o procedimento de segurança realizado, o AGR deve selecionar a opção 'Confirmo que o titular realizou o processo', em seguida deve clicar no botão 'Prosseguir'.

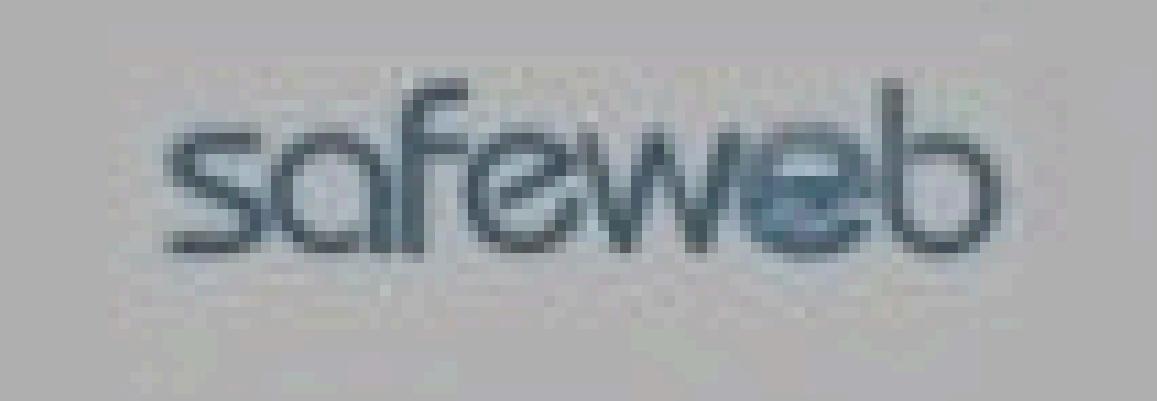

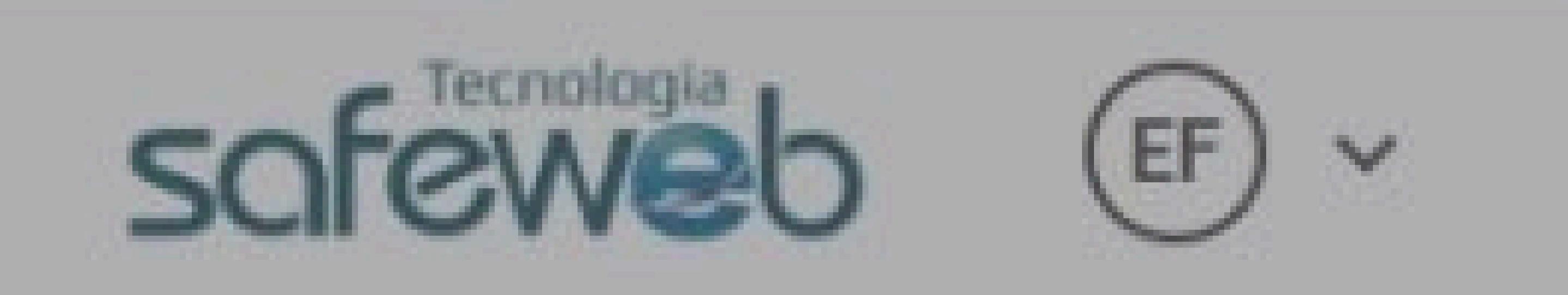

## Confirmação de cadastro de titular/responsável

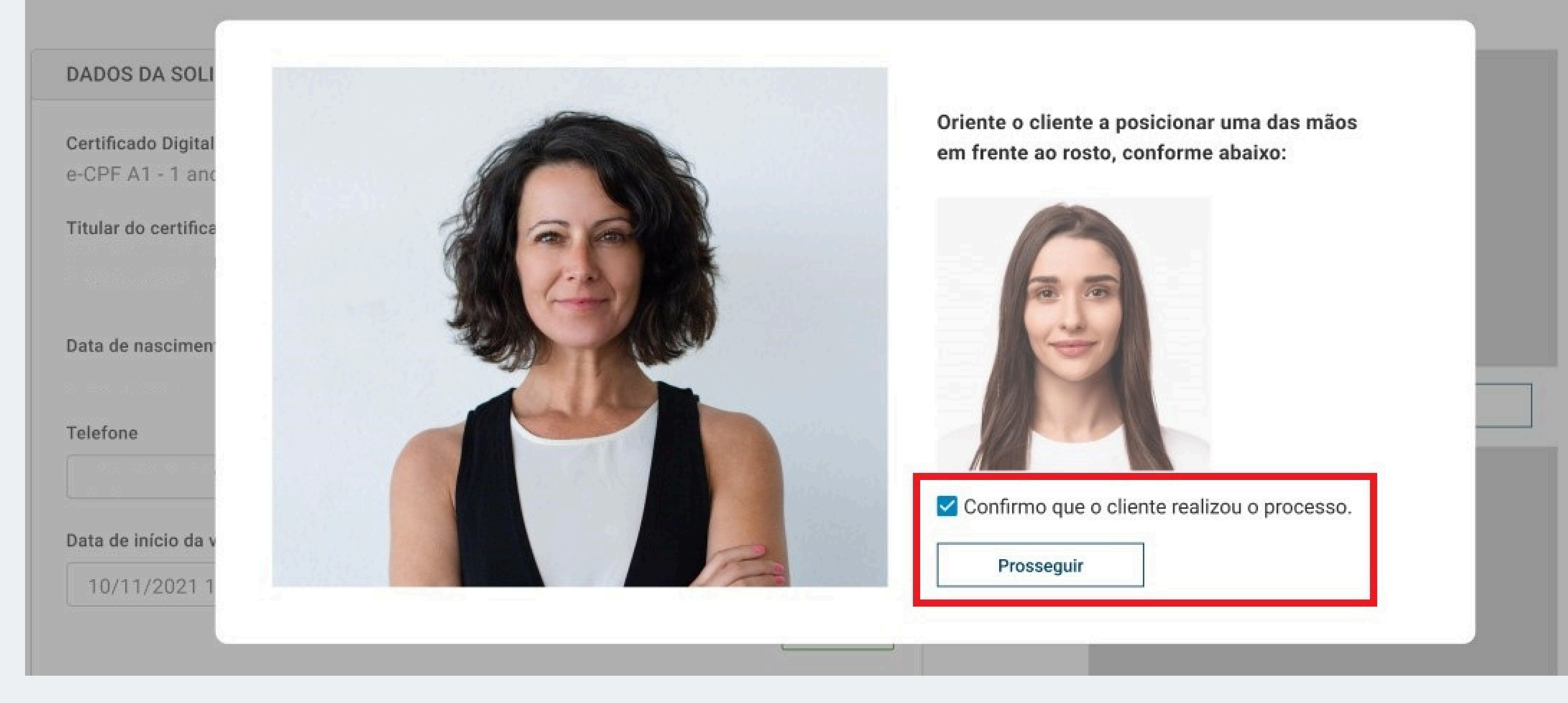

Safeweb